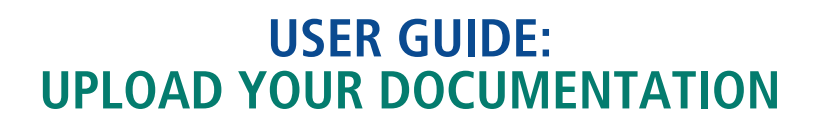

## **Important:**

You must complete a child care application in the <u>Child Care Registry and Waitlist</u> and receive confirmation of a child care space before your eligibility for fee subsidy can be assessed.

Before you apply for fee subsidy, visit <u>Apply for child care fee subsidy on ottawa.ca</u>. Ensure you have all the required documents and identification ready. Read the eligibility requirements and make sure you understand what happens after you apply. You may be asked to provide additional information or documents during the assessment process.

Have any questions or need help? Find out who to contact.

Follow these steps to upload your documentation:

### Log into the Children's Services Online (CSO) Portal

- 1. Go to the Children's Services Online (CSO) Portal.
- 2. Log into your existing account by selecting "Sign In" at the top right of the page.

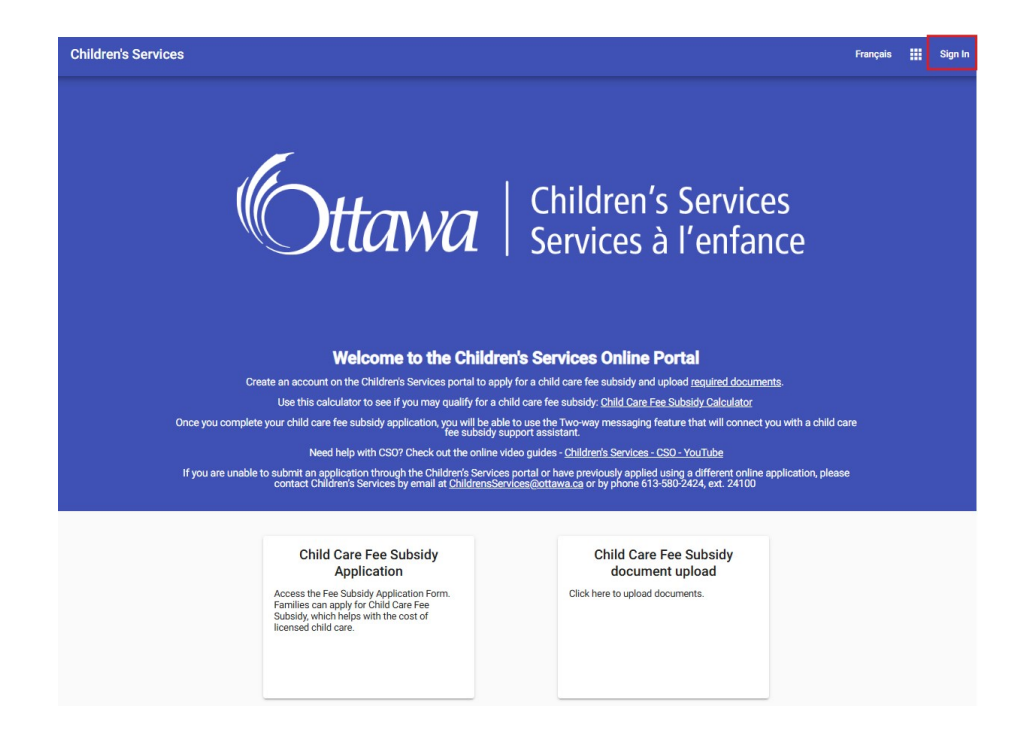

ttawa Children's Services Services

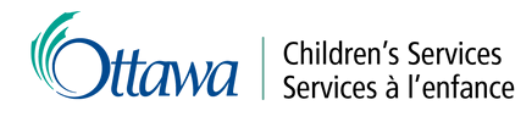

| Sign In<br>Sign in to your Children's Services account | t                |
|--------------------------------------------------------|------------------|
| Email *                                                |                  |
| Password *                                             |                  |
| Show Password                                          | Forgot Password? |
| Create an Account                                      | Sign In          |

### Upload your documentation

1. Select the "Child Care Fee Subsidy document upload" button on the home page.

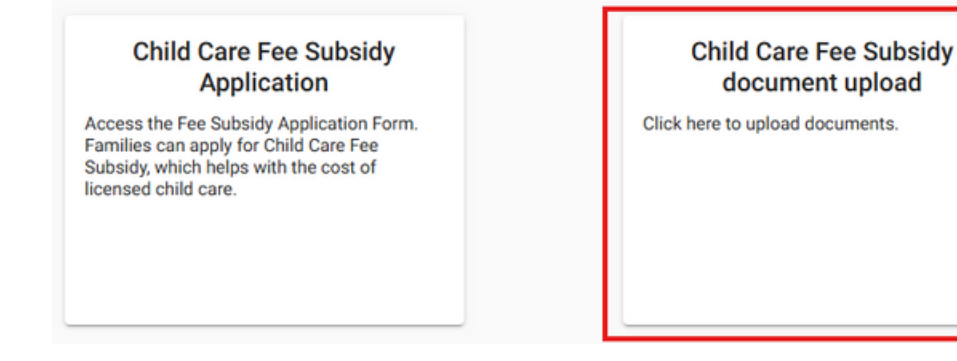

2. After reading the instructions, select "Select files".

#### File Upload

Please upload all files requested while completing the Application for Child Care Fee Subsidy. If you are not sure which documents to submit, please consult the Document Checklist.

Reminder: Please upload a signed copy of the Rights and Responsibilities Agreement and Consent to Disclose and Verify Information

If the file status is "Pending", it has been uploaded successfully. If you think you uploaded the wrong document, you can remove it by clicking the red 'x' beside "Pending".

Once you have uploaded your required documentation, your application is complete. You can leave this page and log out of the system.

A child care case worker will be assigned to your file and will contact you once your application has been reviewed. If a file is "Declined", a child care case worker will contact you to discuss next steps.

Allowed file types are: .jfi, .jfif, .jif, .jpe, .jpeg, .jpg, .pdf, .png

Max file size is: 4 MB

Select files...

File Name

Drop files here to upload

File Status

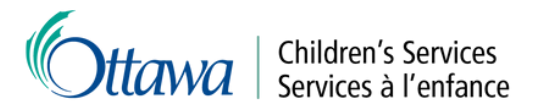

3. If you are working from your mobile phone or tablet, you can select how you want to upload your documentation: from your photo library, by taking a photo or by choosing a file from your mobile device.

If you are taking a photo, please remember to take photos of both sides of your identification cards. For desktop applications, the finder will open and you can select whichever files you wish to upload.

|                                                                                                   |                      | C Open     |                                      |                      |                   |          |  |  |
|---------------------------------------------------------------------------------------------------|----------------------|------------|--------------------------------------|----------------------|-------------------|----------|--|--|
|                                                                                                   |                      | ← → ~      | ↑ 🗅 > Desktop > CSO Portal > File    | • ~ C                | Search Files      | P        |  |  |
|                                                                                                   |                      | Organize • | New folder                           |                      |                   | = • 🖬 🔒  |  |  |
| File Upload                                                                                       |                      | > 🚞 c      | Name                                 | Date modified        | Type              | Size     |  |  |
|                                                                                                   |                      | > 🚞 R      | Canadian Passport.png                | 2025-Apr-04 10:57 AM | PING File         | 207 KB   |  |  |
| Please upload all files requested while completing<br>the Application for Child Care Fee Subsidy. |                      | > 🖿 V      | Notice of Assessment.pdf             | 2025-Apr-16 3:25 PM  | Adobe Acrobat D   | 1,381 KB |  |  |
|                                                                                                   |                      | > 🖿 V      | Rights and Responsibilities Form.pdf | 2025-Apr-16 3:25 PM  | Adobe Acrobat D   | 1,381 KB |  |  |
| Allowed file types are: .jfi, .jfif, .jif, .jpe, .jpeg, .jpg, .pdf, .png                          |                      |            |                                      |                      |                   |          |  |  |
|                                                                                                   |                      | <b>2</b> 8 |                                      |                      |                   |          |  |  |
|                                                                                                   |                      | ±*         |                                      |                      |                   |          |  |  |
| Photo Library                                                                                     |                      |            |                                      |                      |                   |          |  |  |
|                                                                                                   |                      | <b>N</b> * |                                      |                      |                   |          |  |  |
| Take Photo or Video                                                                               | files here to upload | 0 *        |                                      |                      |                   |          |  |  |
|                                                                                                   |                      |            | File name:                           |                      | ✓ All files (*.*) | ~        |  |  |
| Choose Files                                                                                      | File Status          |            |                                      | Upload from mob      | ile Open          | Cancel   |  |  |

4. Once the files are uploaded, they will appear as "Pending". If you think you uploaded the wrong document, you can remove it by clicking the red "x" beside "Pending".

| Child Care Fee Subsidy                                                                                                    | Français      |   | θ |  |  |  |  |
|----------------------------------------------------------------------------------------------------|---------------|---|---|--|--|--|--|
| File Upload                                                                                                    |               |   | Ĩ |  |  |  |  |
| Please upload all files requested while completing the Application for Child Care Fee Subsidy. If you are not sure which documents to submit, please consult the<br>Document Checklist.                        |               |   |   |  |  |  |  |
| Reminder: Please upload a signed copy of the Rights and Responsibilities Agreement and Consent to Disclose and Verify Information                                                                              |               |   |   |  |  |  |  |
| If the file status is "Pending", it has been uploaded successfully. If you think you uploaded the wrong document, you can remove it by clicking the red 'x' beside "Pending".                                  |               |   |   |  |  |  |  |
| Once you have uploaded your required documentation, your application is complete. You can leave this page and log out of the system.                                                                           |               |   |   |  |  |  |  |
| A child care case worker will be assigned to your file and will contact you once your application has been reviewed. If a file is 'Declined', a child care case worker will contact you to discuss next steps. |               |   |   |  |  |  |  |
| Allowed file types are: .jfi, .jfif, .jjif, .jpg, .jpg, .pdf, .png                                                                                                    |               |   |   |  |  |  |  |
| Max file size is: 4 MB                                                                                                    |               |   |   |  |  |  |  |
| Select files Drop files                                                                                                    | here to uploa | d |   |  |  |  |  |
| File Name File                                                                                                    | Status        |   |   |  |  |  |  |
| Notice of Assessment.pdf                                                                                                    | ending 🗙      |   |   |  |  |  |  |
| Rights and Responsibilities Form.pdf                                                                                                    | ending 🗙      |   |   |  |  |  |  |
| Canadian Passport.png                                                                                                    | ending X      |   | 1 |  |  |  |  |

5. Once you have uploaded your required documentation, your application is complete. A Child Care Case Worker will be assigned to your file and contact you once your application has been reviewed.

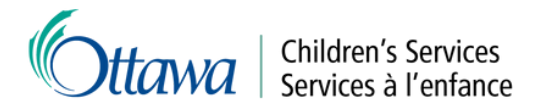

# Log out of the portal

If you are finished with your current session select the profile icon at the top right of the page and then the "Sign Out" button to exit the system.

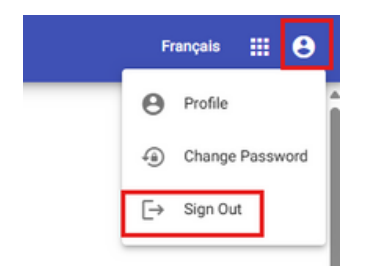

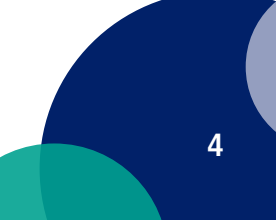